## PROCEDIMIENTOS PARA OBTENER HISTORIAL ACADEMICO SIAGA

LAS CUENTAS DE USUARIO ESTAN BASADAS EN LAS INICIALES DE LOS APELLIDOS PATERNO, MATERNO, PRIMER Y SEGUNDO NOMBRE (CONSIDERANDO LAS DOS PRIMERAS LETRAS DE CADA UNA)

EJEMPLO: CHAMBI AJHUACHO SAMUEL ELIAS, CODIGO DE USUARIO (CUENTA) chajsael

LA CLAVE DE USUARIO (PASSWORD) EL NUMERO DE CEDULA DE IDENTIDAD E INCLUYE EL CODIGO ALFA NUMERICO TAL CUAL FIGURA EN LA CEDULA DE IDENTIDAD

EL ACCESO AL SISTEMA SIAGA SE REALIZA A TRAVEZ DEL PORTAL FACULTATIVO www.fni.uto.edu.bo

EN EL MENU PRINCIPAL EXISTE LA OPCION APLICACIONES DENTRO DEL CUAL SE TIENE DOS OPCIONES:

SIAGA-FNI (Intranet): para acceder desde la red institucional.

SIAGA-FNI (Internet): para acceder desde la red global.

PRIMER PASO; HACER CLIC EN EL BOTON INICIAR SESION (INGRESAR EL CODIGO Y CLAVE DE USUARIO)

SEGUNDO PASO; SEGUIR LOS PROCEDIMIENTOS INDICADOS EN LOS SCRENN SHOT SIGUIENTES:

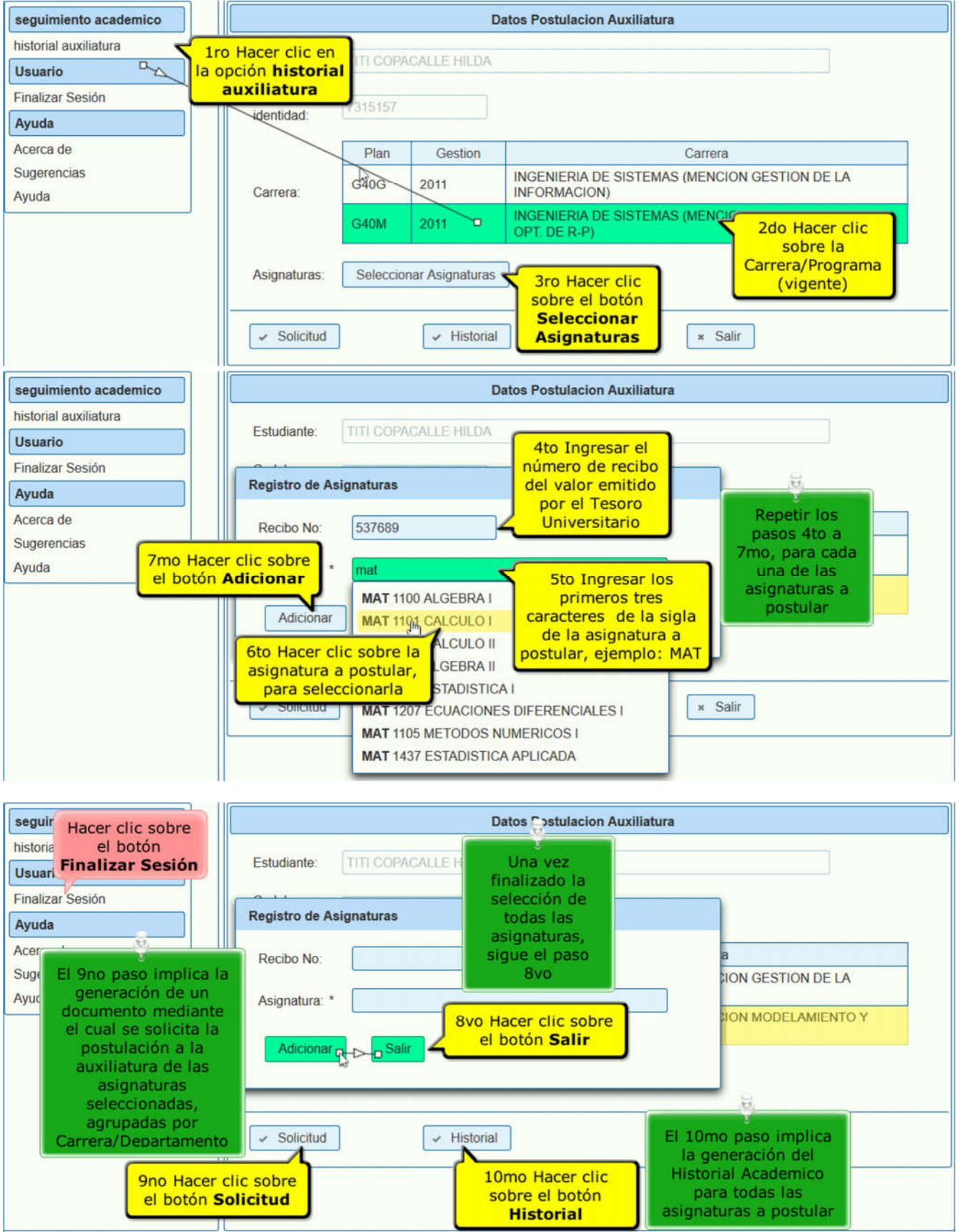

ESTE DOCUMENTO, ESTA DISPONIBLE EN EL PORTAL FACULTATIVO: www.fni.uto.edu.bo